## راهنمای پرداخت هزینههای همایش

جهت پرداخت هزینههای شرکت در همایش و مدرسه نجوم بعد از ورود به صفحه خود از منوی سمت راست گزینه "**پرداخت جدید"** را انتخاب نمایید.

| فارسی 🔻 مفدہ نفست 🕽 (خبروچ 🕐                |                                                                   |                  |                                                                                          | دانشگاه کردستان)                | 🖇 سامانه مدیریت همایش ژیرو                  |
|---------------------------------------------|-------------------------------------------------------------------|------------------|------------------------------------------------------------------------------------------|---------------------------------|---------------------------------------------|
|                                             |                                                                   |                  |                                                                                          |                                 | کی کاربر معمولی                             |
|                                             | ب دکتر احمد کیاست بور                                             | بتاد فرزانه جناء | ن همایش ملی نجوم و اختر فیزیک ایران و تجلیل از اس                                        | <i>اد ثلبی</i> : <b>سیزد</b> هم | [ حساب من ]<br>میلا<br>مدیریت - مشارکت      |
|                                             |                                                                   |                  | ا [تازه ساری]                                                                            | کارتابل کاربرگ                  | مدیریت - امور مالی<br>معالات                |
|                                             |                                                                   |                  | ارتابل شنها موجود نیست.                                                                  | اطلاعاتی در ک                   | برداخت هرينه ها                             |
|                                             | مقالات<br>ارائه مقاله جدید - مقالات ارائه شده - بیشنویسها - فورست |                  | مذیریت - مشار کت<br>مقالات ارائه شده - درخواستهای حضور                                   |                                 | ی برداختهای من<br>ی برداخت جدید 🛑           |
|                                             | کارگاهها<br>کارگاههای من - درخواست برگزاری - تبت نام در کارگاه    |                  | قعاليتها<br>پيشداوريواک من - داوريواک من                                                 |                                 | فعالیتها<br>حضور به عنوان مستمع<br>عر گروین |
|                                             | حضور، په عثوان مستمع<br>درخواست جدید - درخواستهای من              | *                | پرداخت هزینه ها<br>برداختهای من - برداخت جدید                                            |                                 | کارکانیپ<br>بیمامها<br>بروفایل کاربرک       |
|                                             | پروفایل کاربری<br>حساب من - تغییر گذوانه                          | <u>B</u>         | پیدقامها<br>مندوق رودی - نوشتن بیغام جدید - بیشنویسها - بیغامهای<br>منداده شده - بایکانی |                                 |                                             |
|                                             |                                                                   |                  |                                                                                          |                                 | آمار بازدید<br>47 کاربران آنلاین            |
| S COPYRIGHT © JiroCo . All rights reserved. |                                                                   |                  |                                                                                          |                                 | دانشگاه کردستان                             |

در گام اول نیاز است تا با توجه به نحوه درخواست حضور در همایش و مدرسه نجوم گزینههای مناسب را انتخاب نمایید. و روی گزینه "ذخیره و رفتن به گام بعد" کلیک نمایید.

| فارسی 🔻 صفعہ نفست 🕲 (شروج 🕒                                                                                                    | و (دانشگاه کردستان)                                                                                                    | 🐝 سامانہ مدیریت ھمایش ژیرو                                                                                                    |
|----------------------------------------------------------------------------------------------------|----------------------------------------------------------------------------------------------------|----------------------------------------------------------------------------------------------------|
|                                                                                                    | The second second second second second second second second second second second second second second second se                                                                                                    |                                                                                                    |
| برداخت جدید « برداخت غزینه ها « خانه                                                                                                    |                                                                                                    | کی<br>کاربر معمولی                                                                                                    |
| Ø 🖨 🌝                                                                                                    |                                                                                                    |                                                                                                    |
| گام 3                                                                                                    | وداخت جدید<br>گام 1 گام 2                                                                                                    | مدیریت المور مالی                                                                                                    |
| برداخت                                                                                                    | سقارش سندهای لازم                                                                                                    | مقالات                                                                                                    |
|                                                                                                    | سغارش                                                                                                    | برداحت هرينه ها                                                                                                    |
|                                                                                                    |                                                                                                    | 🌉 پرداختهای من                                                                                                    |
| ا نمی خواهند (0 ریال)                                                                                                    | ن ویژه افرادی که فقط در کارگاه شرکت می کنند یا گواهی حضور در همایش را 🔘 😳 غیر دانشجه در صه تیکه عض انجمان نجمه ایران نیاشید (2,200,000 پایل)                                                                                                    | یرداخت جدید 🔐                                                                                                    |
|                                                                                                    | شرکت در همایش 💿 دانشجو در صورتیکه عضو انجمن تجوم ایران نیاشید (1,100,000 ریال)                                                                                                    | فعاليتها                                                                                                    |
| ابن گذينه ميثم افرادي است که                                                                                                    | ○ غیر دانشجو در صورتیکه عضو انجمن تجوم ایران باشید (1,550,000 ریال) ○ دانشجو در صورتیکه عضو انجمن تجوم ایران باشید (750,000 ریال)                                                                                                    | خصور به عنوان مستمع<br>کارگاهما                                                                                                    |
|                                                                                                    |                                                                                                    | يتفاقها                                                                                                    |
|                                                                                                    | <ul> <li>غير دانشجو ينج شنبه 1398/10/17 ريال)</li> <li>غير دانشجو چهار شنبه 1398/10/16 ريال)</li> </ul>                                                                                                    | بروفايل كاربرى                                                                                                    |
| فقط قصد شرکت در مدرسه نجوم را دارند                                                                                                    | □ غير دانشجو سه شنبه 750,000 (1398/10/15 رياد)                                                                                                    |                                                                                                    |
|                                                                                                    | هين دانستو دوستبه ۲۰ (۲) (20)<br>هينه ايرکان                                                                                                    |                                                                                                    |
| و یا گواهی شرکت در همایش را نمی خواهند                                                                                                    | ل دانشجو بنج شنبه 350,000 (یال) 350,000 (یال)<br>تا دانشجو جعا شنبه 1398/10/16 (یال)                                                                                                    | المار بازدید                                                                                                    |
|                                                                                                    | 🔲 دانشجو سه شنبه 350,000 ( یال) ی                                                                                                    | /4 کاربران اثلاین                                                                                                    |
| COPYRIGHT © JiroCo . All rights reserved.                                                                                                    | المنتجو دوشنبه 1398/10/14 ريال)                                                                                                    | دانشگاه کردستان                                                                                                    |
|                                                                                                    |                                                                                                    |                                                                                                    |
|                                                                                                    |                                                                                                    |                                                                                                    |
| فارسی 🔻 مقدد نخست 🕤 قسروج 🔘                                                                                                    |                                                                                                    | 🖇 سامانه مديريت همايش ژيرو                                                                                                    |
| فارسی ۲ منددنست ۲ مسروح ()                                                                                                    | j retuits exemity<br>> N webs: exemity                                                                                                    | 🖇 سامانہ مدیریت ھمایش ژیرو                                                                                                    |
| فارسی ۲ منده نخست ۲ مسرو ۱                                                                                                    | ې «داشنانه در دستان)<br>کې × پرداخت جدید                                                                                                    | ای سامانه مدیریت همایش ژیرو<br>یک<br>کاربر معمولی                                                                                                    |
| فارسی ب سندهنست ج فسرج ال                                                                                                    | ې ‹دېشتاه درستان)<br>کې × پرداخت جديد<br>ا شام ينج شتيه 17/0/1382 ريالی)<br>ا بول ينج شتيه 17/0/1988 ريالی)                                                                                                    | ای سامانه مدیریت همایش ژیرو<br>کاربر معمولی<br>کاربر معمولی<br>[حسب من]                                                                                                    |
|                                                                                                    | ب الاشتاد درستان)<br>کی × پرداخت جدید<br>ا تا ماریخ منیه 17/01/982 (20,000 دیال)<br>ا تا بر چیز شنیه 17/01/982 (20,000 دیال)<br>ا تا بر چیز شنیه 18/01/05 (یال)<br>ا تا ماریخ جیز شنیه 10/01/982 (20)<br>ا تا ماریخ جیز شنیه 10/01/982 (20)<br>ا تا ماریخ جیز شنیه 10/01/982 (20)                                                                                                    | که سامانه مجریت ممایش ژیرو<br>کاربر معمونی<br>مدریت - مسارکت<br>مدیریت - مسارکت                                                                                                    |
|                                                                                                    | ب الاشكام الروستان)<br>کی × پرداخت جدید<br>ی × پرداخت جدید<br>ا مار پرد منبه 17/01/852 ریالی)<br>ا مار پرد منبه 17/01/852 ریالی)<br>ا مار پرد منبه 17/01/852 ریالی)<br>ا مار چدیار شنبه 10/01/852 ریالی)<br>ا مار چدیار شنبه 10/01/852 ریالی)<br>ماریه عندا ا مار مار مار مار مار مار مار مار مار                                                                                                    | ای سامانه مجربیت همایش ژیرو<br>کاربر جموریی<br>مدیریت - مسارکت<br>مدیریت - امور مانی<br>ممالات                                                                                                    |
|                                                                                                    | <ul> <li>د دانشگاه در رستان</li> <li>در انشگاه در رستان</li> <li>(مال 350,000) (1398/10/15 مناب 7 مناب (مال 350,000) (1398/10/15 مناب 7 مناب (1398/10/15 مناب 7 مناب (1398/10/15 مناب 7 مناب (1398/10/15 مناب 7 مناب (1398/10/15 مناب 7 مناب (1398/10/15 مناب 7 مناب (1398/10/15 مناب 7 مناب (1398/10/15 مناب 7 مناب 7 مناب 7 مناب 7 مناب 7 مناب (1398/10/15 مناب 7 مناب 7 منا</li></ul>                                                                                                    | <ul> <li>ساماته مجربیت همایش ژیرو</li> <li>گزیر معمولی</li> <li>مدربت - مسارکت</li> <li>مدربت - مسارکت</li> <li>مدربت - امور مادی</li> <li>منالات</li> <li>مدراحت فرینه شا</li> </ul>                                                                                                    |
|                                                                                                    | <ul> <li>ا دانشگاه دارستان)</li> <li>ا دانشگاه دارستان)</li> <li>(دان 350,000) (1398/10/15 دیالی)</li> <li>آ شام بیخ شنبه 17/17/981 (10/05 دیالی)</li> <li>(دان 350,000) (1398/10/15 دیالی)</li> <li>آ شام جهاز شنبه 16/16 (10/05 دیالی)</li> <li>(دان 350,000) (1398/10/15 دیالی)</li> <li>(دان 350,000) (1398/10/15 دیالی)</li> <li>(دان 350,000) (1398/10/15 دیالی)</li> <li>(دان 350,000) (1398/10/15 دیالی)</li> <li>(دان 350,000) (1398/10/15 دیالی)</li> <li>(دان 350,000) (1398/10/15 دیالی)</li> <li>(دان 350,000) (1398/10/15 دیالی)</li> <li>(دان 350,000) (1398/10/15 دیالی)</li> <li>(دان 350,000) (1398/10/15 دیالی)</li> <li>(دان 350,000) (1398/10/15 دیالی)</li> </ul>                                                                                                    | <ul> <li>ساماته مجربیت همایش ژیرو</li> <li>هدریت معمولی</li> <li>مدریت مسایش ژیرو</li> <li>مدریت - میسارکت</li> <li>مدریت - امور منادی</li> <li>مینالات</li> <li>برداختهای من</li> <li>پرداختهای من</li> </ul>                                                                                                    |
|                                                                                                    | (بالار) (بالار) (ب<br>الار) (بالار) (بالار) (بالار) (بالار) (بالار) (بالار) (بالار) (بالار) (بالار) (بالار) (بالار) (بالار) (بالار) (بلار) (بالار) (بالار) (بالار) (بلار) (بلار) (بلار) (بلار) (بلار) (بلار) (بلار) (بلار) (بلالار) (بلار) (بلالار) (بلار) (بلال                                                                                                    | ساماته معربیت همایش ژیرو<br>گازیر معمولی<br>مدیریت - میشارکت<br>مدیریت - امور شادی<br>برداخت هرینه شا<br>پرداختهای می<br>پرداختهای می                                                                                                    |
| فارسی ب نفدند ی تریج ن                                                                                                    | ۲. در استادی در ستادی<br>ا مالیک در ستادی<br>ا مالیک در ستادی<br>ا مالیک در ستادی<br>ا مالیک در ستیه ۲۱/۱۱/982 (بالد)<br>ا مالی بیخ شنیه ۲۱/۱۱/982 (بالد)<br>ا مالی بیخ شنیه ۲۱/۱۱/982 (بالد)<br>ا مالی سختیه ۲۱/۱۱/982 (بالد)<br>ا مالی سختیه ۲۱/۱۱/982 (بالد)<br>ا مالی سختیه ۲۱/۱۱/982 (بالد)<br>ا مالی سختیه ۲۱/۱۱/982 (بالد)<br>ا مالیک در مالیگی (بالد)<br>مالیک در مالیگی (بالد)<br>(مالیک در مالیگی (برداخت نموده اند و در خواست -<br>(مالیک (بالد))<br>(مالیک (بالد))<br>(مال | ساماته معربیت همایش ژیرو<br>کاربر عمولی<br>مدریت - سنارکت<br>مدریت - امور مادی<br>میالات<br>پرداختیای می<br>پرداختیای می<br>سایتیا<br>مدریت - مدیران الای<br>مدریت - مدیران الای<br>مدران الای<br>مدران الای<br>مدرا |
| فارسی ب نعدینی ج نی ا                                                                                                    | <ul> <li>۱۰ دانشگنه در دستان)</li> <li>۱۰ دانشگنه در دستان)</li> <li>۱۰ مام بیخ شنبه ۲/۱0/1982 (بالی)</li> <li>۱۰ مام بیخ شنبه ۲/۱0/1982 (بالی)</li> <li>۱۰ مام جهز شنبه ۲/۱0/1982 (بالی)</li> <li>۱۰ مام جهز شنبه ۲/۱0/1982 (بالی)</li> <li>۱۰ مام بیخ شنبه ۲/۱0/1982 (بالی)</li> <li>۱۰ مام بیخ شنبه ۲/۱0/1982 (بالی)</li> <li>۱۰ مام بیخ شنبه ۲/۱0/1982 (بالی)</li> <li>۱۰ مام بیخ شنبه ۲/۱0/1982 (بالی)</li> <li>۱۰ مام بیخ شنبه ۲/۱0/1982 (بالی)</li> <li>۱۰ مام بیخ شنبه ۲/۱۵/1982 (بالی)</li> <li>۱۰ مام بیخ شنبه ۲/۱۵/1982 (بالی)</li> <li>۱۰ مام بیخ شنبه ۲/۱۵/1982 (بالی)</li> <li>۱۰ مام بیخ شنبه ۲/۱۵/1982 (بالی)</li> <li>۱۰ مام بیخ شنبه ۲/۱۵/1982 (بالی)</li> <li>۱۰ مام بیخ شنبه ۲/۱۵/1982 (بالی)</li> <li>۱۰ مام بیخ شنبه ۲/۱۵/1982 (بالی)</li> <li>۱۰ مام بیخ شنبه ۲/۱۵/1982 (بالی)</li> <li>۱۰ مام بیخ شنبه ۲/۱۵/1982 (بالی)</li> <li>۱۰ مام بیخ شنبه ۲/۱۵/1982 (بالی)</li> <li>۱۰ مام بیخ شنبه ۲/۱۵/1982 (بالی)</li> <li>۱۰ مام بیخ مام بیخانه (بالی بیزانیز بیخ شنبه ۲/۱۵/1982 (بالی)</li> <li>۱۰ میز بیخ مام بیخ مام بیز مام بیخ مام بیخ مام بیخ مام بیخ مام بیخ مام بیخ مام بیخ مام بیخ مام بیخ مام بیخ مام بیخ مام بیخ مام بیخ مام بیخ مام بیخ مام بیخ مام بیخ مام بیخ مام بیخ مام بیخ مام بیخ مام بیخ مام بیخ مام بیخ مام بیخ مام بیخ مام بیخ مام بیخ مام بیخ مام بیخ مام ب</li></ul>                                                                                                    | ساماته معربیت همایش ژیرو<br>کاربر عمولی<br>مدیریت - مشارکت<br>مدیریت - امور مادی<br>میلایت<br>برداخت هریه شا<br>میلایت<br>میلایت<br>میلایت<br>میلایت<br>مدیرات میلای<br>میلایت<br>مدیرات میلای<br>میلایت<br>میلایت<br>مدیرات میلای<br>مدیرات میلای<br>میلایت<br>مدیرات میلای<br>مدیرات میلای<br>مدیرات مدیرات میلای<br>مدیرات میلای<br>مدیرات میلای<br>مدیرات میلای<br>مدیرات مدیرات مدیرات مدیرات مدیرات مدیرات مدیرات مدیرات مدیرات مدیرات مدیرات مدیرات مدیرات مدیرات مدیرات مدیرات مدیرات مدیرات مدیرات مدیرات مدیرات مدیرات مدیرات مدیران مدیرات مدیرات مدیرات مدیرات مدیرات مدیرات مدیرات مدیرات مدیرات مدیرات مدیرات مدیرات مدیرات مدیرات مدیرات مدیرات مدیرات مدیرات مدیرات مدیرات مدیرات مدیرات مدیرات مدیرات مدیرات مدیرات مدیرات مدیرات مدیرات مدیرات مدیرات مدیرات مدیرات مدیرات مدیرات مدیرات مدیرات مدیرات مدیرات مدیرات مدیرا مدیرات مدیرا مدیران مدیرا مدیرا مدیرا مدیران مدیران مدیران مدی                                                               |
| فرسی ب تعدید ی تر بی ا                                                                                                    | ۱ دنداشتکه در دستان<br>۱ داداشتکه در دستان<br>۱ مار بیخ شنبه ۲۱/۱۱/۱۹۶۶ (۱۵/۱۵ ریالی)<br>۱ مار بیخ شنبه ۲۱/۱۱/۱۹۶۶ (۱۵/۱۵ ریالی)<br>۱ مار بیخ شنبه ۲۱/۱۱/۱۹۶۶ (۱۵/۱۵ ریالی)<br>۱ مار بیخ شنبه ۲۱/۱۱/۱۹۶۶ (۱۵/۱۵ ریالی)<br>۱ مار بیخ شنبه ۲۱/۱۱/۱۹۶۶ (۱۵/۱۵ ریالی)<br>۱ مار برخشنه ۲۱/۱۱/۱۹۶۶ (۱۵/۱۵ ریالی)<br>۱ مار برخشنه ۲۱/۱۱/۱۹۶۶ (۱۵/۱۵ ریالی)<br>۱ مار برخشنه ۲۱/۱۱/۱۹۶۶ (۱۵/۱۵ ریالی)<br>۱ مار برخشنه ۲۱/۱۱/۱۹۶۶ (۱۵/۱۵ ریالی)<br>۱ مار برخشنه ۲۱/۱۱/۱۹۶۶ (۱۵/۱۵ ریالی)<br>۱ مار برخشنه ۲۱/۱۱/۱۹۶۶ (۱۵/۱۵ ریالی)<br>۱ مار برخشنه ۲۱/۱۱/۱۹۶۶ (۱۵/۱۵ ریالی)<br>۱ مار برخشنه ۲۱/۱۱/۱۹۶۶ (۱۵/۱۵ ریالی)<br>۱ مار برخشنه ۲۱/۱۱/۱۹۶۶ (۱۵/۱۵ ریالی)<br>۱ مار برخشنه ۲۱/۱۱/۱۹۶۶ (۱۵/۱۵ میلی)<br>۱ مار برخشنه ۲۱/۱۱/۱۹۶۶ (۱۵/۱۵ میلی)<br>۱ مار برخشنه ۲۱/۱۱/۱۹۶۶ (۱۵/۱۵ ریالی)<br>۱ مار برخشنه ۲۱/۱۱/۱۹۶۶ (۱۵/۱۵ ریالی)<br>۱ مار برخشنه ۲۱/۱۹۶۶ (۱۵/۱۵ ریالی)<br>۱ مار برخشنه ۲۱/۱۹۶۶ (۱۵/۱۵ ریالی)<br>۱ مار برخشنه ۲۱/۱۹۶۶ (۱۵/۱۵ ریالی)<br>۱ مار برخشنه ۲۱/۱۹۶۶ (۱۵/۱۵ ریالی)<br>۱ مار برخشنه ۲۱/۱۹۶۵ (۱۵/۱۵ ریالی)<br>۱ مار برخشنه ۲۰ (۱۵/۱۵ ریالی)<br>۱ مار برخشنه ۲۱/۱۹۶۵ (۱۵/۱۵ ریالی)<br>۱ مار برخشنه ۲۰ (۱۵/۱۵ ریالی)<br>۱ مار برخشنه ۲۰ (۱۵/۱۵ ریالی)<br>۱ مار برخشنه ۲۰ (۱۵/۱۵ ریالی)<br>۱ مار برخشنه ۲۰ (۱۵/۱۵ ریالی)<br>۱ مار برخشنه ۲ مار برخشنه ۲ مار برای (۱۵/۱۵ ریالی)<br>۱ مار برخشنه ۲ مار برای (۱۵/۱۵ ریالی)<br>۱ مار برخشنه ۲ مار برای (۱۵/۱۵ ریالی)<br>۱ مار برخشنه ۲ مار برای (۱۵/۱۵ ریالی)<br>۱ مار برخشنه ۲ مار برای (۱۵/۱۵ ریالی)<br>۱ مار برخشنه ۲ مار برای (۱۵/۱۵ ریالی)<br>۱ مار بر برای (۱۵/۱۵ ریالی)<br>۱ مار برای (۱۵/۱۵ ر                                                                                                    | ساماته مجریت ممایش ژیرو<br>کاریر عمولی<br>مدریت - مسارکت<br>مدریت - امور مادی<br>مداریت - امور مادی<br>مداریت - امور مادی<br>مداریت - مرابه شا<br>مداریت - مرابه شا<br>مداریت - مرابه شا<br>مداریت - مرابه ما<br>مداریت - مرابه مداریت - مداریت - مداریت -                                                                                                    |
| فرسی • (مدینی • (مدینی • (مدینی • است)<br>تفورشان در کارگاه ناید شده است<br>این گزینه ویژه افرادی است که هزینه شرکت                                                                                                    | ۱ دانشگاه در ستان<br>۱ دانشگاه در ستان<br>۱ ماریخ شنبه ۲(۱۵)(1398(۱۵)(1)<br>۱ ماریخ شنبه ۲(۱۵)(1398(۱۵)(2)<br>۱ ماریخ شنبه ۲(۱۵)(1398(۱۵)(2)<br>۱ ماریخ شنبه ۲(۱۵)(1398(۱۵)(138(۱۵)(2)<br>۱ ماریخ شنبه ۲(۱۵)(138(۱۵)(138(10)(138(10)(1                                                                                                    | ساماته معرریت همایش ژیرو<br>کاربر عموایی<br>مدریت - مسارکت<br>مدریت - امور مالی<br>مداریت - امور مالی<br>مداریت - امور مداریت - امور مدار مداریت - امور مداریت - امور م                                                                                                    |
| قرسی ۲ (میری کارکار تاید شده است<br>تطورشان در کارکار تاید شده است<br>این گزینه ویژه افرادی است که هزینه شرکت                                                                                                    | ا «دانشگه در مستان» ا «دانشگه در مستان» ا «دانشگه در میزیکه عشو انجمی نجوم ایران «زیان» ا «دانشگه در میزیکه عشو انجمی نجوم ایران باشید (۲۵۵٫۵۵ ریان) ا «دانشگه در میزیکه عشو انجمی نجوم ایران نیاشید (۲۵۵٫۵۵ ریان) ا «دانشگه در میزیکه عشو انجمی نجوم ایران نیاشید (۲۵۵٫۵۵ ریان) ا «دانشگه در میزیکه عشو انجمی نجوم ایران نیاشید (۲۵۵٫۵ ریان) ا «دانشگه در میزیکه عشو انجمی نجوم ایران نیاشید (۲۵۵٫۵ ریان) ا «دانشگه در میزیکه در درانگه در دریکه دراند (۲۵۵٫۵ ریان) ا «دانشگه درانشگه د                                                                                                    | <ul> <li>ساماته معرریت همایش ژیرو</li> <li>کاربر عمواری</li> <li>عارب من)</li> <li>عدریت - مسارکت</li> <li>عدریت - امور مادی</li> <li>مدریت - امور مادی</li> <li>مدالات</li> <li>مدالات</li></ul>                                                                                                    |
| قرسی ۲ (میدینده است<br>میوشان در کارگاه تاید شده است<br>این گزینه ویژه افرادی است که هزینه شرکت<br>در همایش پرداخت کردهاند و به مسورت                                                                                                    | <ul> <li>ب دردانک در میازی</li> <li>۲ × برداخت حدید</li> <li>مار بیخ شنبه ۲۱/۵۱/۱۹۶۲ (100,55 ریال)</li> <li>مار بیخ شنبه ۲۱/۵۱/۱۹۶۶ (100,55 ریال)</li> <li>مار بیخ شنبه ۲۱/۵۱/۱۹۶۶ (100,55 ریال)</li> <li>مار میه شنبه ۲۱/۵۱/۱۹۶۶ (100,55 ریال)</li> <li>مار میه شنبه ۲۱/۵۱/۱۹۶۶ (100,55 ریال)</li> <li>مار میه شنبه ۲۱/۵۱/۱۹۶۶ (100,55 ریال)</li> <li>مار میه شنبه ۲۱/۵۱/۱۹۶۶ (100,55 ریال)</li> <li>مار میه شنبه ۲۱/۵۱/۱۹۶۶ (100,55 ریال)</li> <li>مار میه شنبه ۲۱/۵۱/۱۹۶۶ (100,55 ریال)</li> <li>مار میه شنبه ۲۱/۵۱/۱۹۶۶ (100,55 ریال)</li> <li>مار میه شنبه ۲۱/۵۱/۱۹۶۶ (100,55 ریال)</li> <li>مار میه شنبه ۲۱/۵۱/۱۹۶۶ (100,55 ریال)</li> <li>مار موشیه منز که در هزیکه عموا تجمی نجوم ایران نیاشید (200,05 ریال)</li> <li>مار میه شنبه ۲۱/۵۱/۱۹۶۶ (100,55 ریال)</li> <li>مار موشیه منز که در هزیکه عموا تجمی نجوم ایران نیاشید (200,05 ریال)</li> <li>مار موشیه عموا تجمی نجوم ایران نیاشید (200,05 ریال)</li> <li>مار میه شنبه ۲۱/۵۱/۹۶۶ (100,55 ریال)</li> <li>مار موشیه عموا تجمی نجوم ایران نیاشید (200,05 ریال)</li> <li>مار میه شنبه ۲۱/۵۱/۹۶۶ (100,55 ریال)</li> <li>مار میه شنبه ۲۱/۵۱/۹۶۶ (100,55 ریال)</li> <li>مار میه شنبه ۲۱/۵۱/۹۶۶ (100,55 ریال)</li> <li>مار میه شنبه ۲۱/۵۱/۹۶۶ (100,55 ریال)</li> <li>مار میه شنبه ۲۱/۵۱/۹۶۶ (100,55 ریال)</li> <li>مار میه شرکت در کارگاه</li> <li>مار دانشجو در موزیکه عموا تجمی نجوم ایران نیاشید (200,057 ریال)</li> <li>مار میه شرکت در کارگاه</li> <li>مار مانشجو در موزیکه عموا تجمی نجوم ایران نیاشید (200,057 ریال)</li> <li>مانشجو در موزیکه عموا تجمی نجوم ایران نیاشید (200,057 ریال)</li> <li>مار میه شرکت در کارگاه</li> <li>مار میه شرکت در موزیکه عموا تجمی نجوم ایران نیاشید (200,075 ریال)</li> <li>مار میه شرکت در کارگاه</li> <li>مار میه شرکت در کارگاه</li> <li>مار میه شرکت در موزیکه عموا تجمی نجوم ایران نیاشید (200,075 ریال)</li> </ul>                                                                                                    | کاربر عموایش قریرا<br>کاربر عمواری<br>مدیریت - مسارکت<br>مدیریت - امور مادی<br>میالات<br>ایرداخت قریت شنا<br>کارگرهها<br>حصور به عنوان مستمع<br>بینامها<br>کارگرهها<br>بینامها                                                                                                    |
| قرسی • (سینی ) (سینی ) (میری )<br>میوشان در کارکه تاید شده است<br>این گزینه ویژه افرادی است که هزینه شرکت<br>در همایش پرداخت کردماند و به مسورت<br>۵ دسه درس به همزمان در خواست حضور شان در مدرسه نجوم                                                                                                    | <ul> <li>ب درداند در درمانی )</li> <li>۲ × برداخت جدید</li> <li>۲ × برداخت جدید</li> <li>۲ مار بیخ شنبه ۲۱/۵۱/۱۹۶۶ (10/035 ریالی)</li> <li>۲ مار بیخ شنبه ۲۱/۵۱/۱۹۶۶ (10/035 ریالی)</li> <li>۲ مار میه شنبه ۲۱/۵۱/۱۹۶۶ (10/035 ریالی)</li> <li>۲ مار میه شنبه ۲۱/۵۱/۱۹۶۶ (10/035 ریالی)</li> <li>۲ مار میه شنبه ۲۱/۵۱/۱۹۶۶ (10/035 ریالی)</li> <li>۲ مار میه شنبه ۲۱/۵۱/۱۹۶۶ (10/035 ریالی)</li> <li>۲ مار میه شنبه ۲۱/۵۱/۱۹۶۶ (10/035 ریالی)</li> <li>۲ مار میه شنبه ۲۱/۵۱/۱۹۶۶ (10/035 ریالی)</li> <li>۲ مار میه شنبه ۲۱/۵۱/۱۹۶۶ (10/035 ریالی)</li> <li>۲ مار میه شنبه ۲۱/۵۱/۱۹۶۶ (10/035 ریالی)</li> <li>۲ مار میه شنبه ۲۱/۵۱/۱۹۶۶ (10/035 ریالی)</li> <li>۲ مار میه شنبه ۲۱/۵۱/۱۹۶۶ (10/035 ریالی)</li> <li>۲ مارم دوشنبه عمو اجمع توجم ایران نیاشید (10/035 ریالی)</li> <li>۲ مارم دوشنبه عمو اجمع توجم ایران نیاشید (10/05 ریالی)</li> <li>۲ مارم دوشنبه عمو اجمع توجم ایران نیاشید (10/05 ریالی)</li> <li>۲ مارم دوشنبه عمو اجمع توجم ایران نیاشید (10/05 ریالی)</li> <li>۲ مارم دوشنبه عمو اجمع توجم ایران نیاشید (10/05 ریالی)</li> <li>۲ مارم دوشنبه عمو اجمع توجم ایران نیاشید (10/05 ریالی)</li> <li>۲ مارمیه در مورنبکه عمو اجمع توجم ایران نیاشید (10/05 ریالی)</li> <li>۲ مارمیه در مورنبکه عمو اجمع توجم ایران نیاشید (10/05 ریالی)</li> <li>۲ مارمیه در مورنبکه عمو اجمع توجم ایران نیاشید (10/05 ریالی)</li> <li>۲ مارمیه در مورنبکه عمو اجمع توجم ایران نیاشید (10/05 ریالی)</li> <li>۲ مارمیه در مورنبکه عمو اجمع توجم ایران نیاشید (10/05 ریالی)</li> <li>۲ مارمیه در مورنبکه عمو اجمع توجم ایران نیاشید (10/05 ریالی)</li> <li>۲ مارمیه در مورنبکه عمو اجمع توجم ایران نیاشید (10/05 ریالی)</li> <li>۲ مارمیه در مورنبکه عمو اجمع توجم ایران نیاشید (10/05 ریالی)</li> <li>۲ مارمیه در مورنبکه عمو اجمع توجم ایران نیاشد (10/05 ریالی)</li> <li>۲ مارمیه در مورنبکه عمو اجمع توجم ایران نیاشید (10/05 ریالی)</li> <li>۲ مارمیه در مورنبکه عمو اجمع توجم ایران نیاشید (10/05 ریالی)</li> </ul>                                                                                                    | ساماته معرریت همایش ژیرم<br>کاربر عمونی<br>مدریت - سنارکت<br>مدریت - امور مادی<br>مدریت - امور مادی<br>ایرداخت فریت شا<br>کاربرای می<br>کارکامیا<br>میامیا<br>کاربری عنوان مستمع<br>ایرداخت برد.<br>ایرداخت برد.<br>ایرداخ برد.<br>ایرداخ برد.<br>ایرداخ برد.<br>ایرداخ برد.<br>ایرداخت برد.<br>ایرداخت برد.<br>ایرداخت برد.<br>ایرداخ برد.<br>ایرداخ برد.<br>ایرداخ برد.<br>ایرداخ برد.<br>ایرداخ برد.<br>ایرداخ برد.<br>ایرداخ برد.<br>ایرداخ برد.<br>ایرداخ برد.<br>ایرداخ برد.<br>ایرد ایرد برد.<br>ایرداخ برد.<br>ایرد ایرد برد.<br>ایرداخ برد.<br>ایرداخ برد.<br>ایرد ایرد برد.<br>ایرداخ برد.<br>ایرداخ برد.<br>ایرد ایرد برد.<br>ایرداخ برد.<br>ایرداخ برد.<br>ایرد ایرد برد.<br>ایرداخ برد.<br>ایرداخ برد.<br>ایرد ایرد برد.<br>ایرداخ برد.<br>ایرد ایرد.<br>ایرد ایرد برد.<br>ایرد ایرد برد.<br>ایرد ایرد برد.<br>ایرد ایرد.<br>ایرد ایرد برد.<br>ایرد ایرد.<br>ایرد ایرد برد.<br>ایرد ایرد ایرد.<br>ایرد ایرد ایرد.<br>ایرد ایرد.<br>ایرد ایرد ایرد.<br>ایرد ایرد ایرد.<br>ایرد ایرد ایرد ایرد.<br>ایرد ایرد ایرد.<br>ایرد ایرد ایرد ایرد.<br>ایرد ایرد ایرد.<br>ایرد ایرد ایرد.<br>ایرد ایرد ایرد ایرد.<br>ایرد ایرد ایرد ایرد ایرد ایرد.<br>ایرد ایرد ایرد ایرد ایرد ایرد ایرد ایرد                                                                          |
| قرسی • (سین • (سین • (سین • ) • (سین • ) • | ا در دانشگاه در مستان ا<br>ه در دانشگاه در مستان ا<br>ه در دانشگاه در مستان ا<br>ه در دانشگاه در مستان ا<br>ه در دانشگاه در میان ا<br>ه در دانشگاه در میان ا<br>دانشگاه در میان ا<br>دانشگاه در میان                                   | کی سامانہ محیریت ممایش (زیر ا<br>کاربر معمولی<br>مدیریت - سنارکت<br>مدیریت - امور مادی<br>منالات - امور مادی<br>تی برداخت فریته شا<br>تی برداخت جدید<br>کارکامیا - مسلما<br>بروابل کاربرک .<br>ایز بایدید .<br>ایز بایدید .                                                                                                    |

گام دوم مربوط به پرداخت هزینه به صورت دستی و آپلود کردن فیش پرداختی است. با توجه به پرداخت آنلاین تمام هزینههای این همایش، میتوانید با کلیک روی سربرگ **"گام سوم"** از این قسمت عبور کنید.

| ده نفست 🗙 (خسروچ 🕐          | فارسی 🔻 من       |                       |                       | ن ژیرو (دانشکاه کردستان)  | 🖇 سامانہ مدیریت ھمایش        |
|-----------------------------|------------------|-----------------------|-----------------------|---------------------------|------------------------------|
| ید « یرداخت هزینه ها « خانه | یرداخت جد        |                       |                       | × برداخت جدید             | ا<br>کاربر معمولی            |
| <b>@</b> 🖨 🔗                |                  |                       |                       | ا<br>یرداخت جدید          | ر حساب من<br>مذیریت - مشارکت |
|                             | گام 3<br>پرداخت  | گام 2<br>سندهای لازم  | <b>گام 1</b><br>سفارش | 1 10 55 an anna 10 5638 a |                              |
|                             |                  |                       | د<br>افزودن سند جديد  | -                         | معالات<br>برداخت هزینه ها    |
|                             |                  |                       |                       |                           | 🎎 پرداختهای من               |
|                             | •                |                       | عنوان                 |                           | یرداخت جدید 🔛                |
|                             |                  | No file chosen Ch     | oose File فايل        |                           |                              |
|                             |                  |                       |                       |                           | حضور به عنوان مستمع          |
|                             | 📀 افزودن سند     |                       |                       |                           | كاركاهها                     |
|                             |                  |                       |                       |                           | ليعامها                      |
|                             |                  |                       |                       |                           | پروفایل کاربری               |
|                             |                  |                       | مستندات               |                           |                              |
|                             |                  | اطلاعاتی ثبت نشده است |                       |                           |                              |
|                             |                  |                       |                       |                           | أهار بانجير                  |
|                             |                  |                       |                       |                           | 47 كاربران آنلاين<br>47      |
|                             |                  |                       |                       |                           |                              |
| SCOPYRIGHT © JiroCo . All r | rights reserved. |                       |                       |                           | دانشگاه کردستان              |

در این قسمت می توانید نوع پرداخت را انتخاب نموده و روی گزینه "**اتصال به درگاه پرداخت الکترونیکی**" کلیک نمایید.

|                                 |      |                      |                              |                                    | Committee and a state of the state of the st |                               |
|---------------------------------|------|----------------------|------------------------------|------------------------------------|----------------------------------------------------------------------------------------------------|-------------------------------|
| یرداخت جدید « پرداخت هزینه ها « |      |                      |                              |                                    | 🕥 × برداخت جدید                                                                                                    | کاربر معمولی                  |
| <b>₽ 9</b>                      |      |                      |                              |                                    | داخت جدید                                                                                                    | [ حساب ه<br>دربریت – رمشارکت  |
| کام 3<br>ساخت                   |      | گام 2<br>سندهای لازم |                              | گام 1<br>سفارش                     |                                                                                                    |                               |
|                                 |      |                      |                              |                                    |                                                                                                    |                               |
|                                 |      |                      |                              | -                                  | برداخت                                                                                                    | راخت هریه ها<br>ایرداختهای من |
|                                 | T    |                      | ع پرداخت اینترنتی            | نو                                 |                                                                                                    | 🖥 پرداخت جدید                 |
|                                 |      |                      |                              |                                    |                                                                                                    |                               |
|                                 |      |                      | ت 1,100,000 ریال<br>د: 11105 | مجموع قابل پرداخت<br>شناس و برداخت |                                                                                                    |                               |
|                                 |      |                      |                              |                                    |                                                                                                    | د استیت<br>امتها              |
| صال به درگاه برداخت آنلاین      | 🕑 ات |                      |                              |                                    |                                                                                                    |                               |
|                                 |      |                      |                              |                                    |                                                                                                    |                               |
|                                 |      |                      |                              |                                    |                                                                                                    |                               |
|                                 |      |                      |                              |                                    |                                                                                                    | ازدید<br>ازبرات آنلاین        |
|                                 |      |                      |                              |                                    |                                                                                                    |                               |

پس از انتخاب گزینه پرداخت شما به صفحه بانک متصل شده و می توانید پرداخت را انجام دهید.

|                                                                                                    |                                                                                                    |                   |                                   | ×                  |
|----------------------------------------------------------------------------------------------------|----------------------------------------------------------------------------------------------------|-------------------|-----------------------------------|--------------------|
| (iii)                                                                                                    |                                                                                                    |                   | بی کید                            | عمولی<br>[حساب من] |
| مرکب کاری المیزین<br>ایران کیلی ( است ۱                                                                                                    | The constraints                                                                                                    |                   |                                   | - مشاركت           |
|                                                                                                    | (مان باقیمانده: ۹۰،۹،۴۷»،                                                                                                    |                   |                                   | - امور مالي        |
|                                                                                                    | مىلغ: ٥٠٠ ٥٠٠ مىلغ:                                                                                                    | - / - :etu        |                                   |                    |
|                                                                                                    | and the second second s |                   |                                   | هرينه ها           |
| OXO                                                                                                    |                                                                                                    |                   | كارت                              | شماره<br>اند ان    |
| ×O*                                                                                                    | شماره پایانه: ۲۰۰۳+۲۰۰                                                                                                    |                   |                                   | احتفاق من          |
|                                                                                                    | کد پذیرندگی: ۹۹۲۱۸۰۰۰۲۰۰۳۰۶۴                                                                                                    | -                 |                                   | اخت جدید           |
|                                                                                                    | آدرس سایت: http://www.comfuokac.ir                                                                                                    |                   | ماه 🖬 سال                         | ) القفا:           |
|                                                                                                    |                                                                                                    | C 42 7 71         | امنىتى:                           | ه عنوان مستمع      |
| NAME AND ADDRESS OF A DESCRIPTION OF A DESCRIPTION OF                                                                                      | الطنا قبل از تکنیل فرایند خرید به نکات زیر توجه فرمایید                                                                                                    | - 72 / /*         | 0.1                               | <u> </u>           |
| ه است و با ادرس nttps://kc.sn8parakur شروع می شود.<br>آدرس موجود در بخش مرورگر وب را با آدرس فوق مقایسه<br>بان ایران کیش تماس حاصل تمایید. | درگاه پرداخت ایندرستی ایران گیش با استفاده از پروتکل امن خلالا به مشتریان خود ارایه خدمت نمود<br>خواهشمند است به منظور جلوگیری از سوء استفاده های احتمانی پیش از ورود مرگونه اطلاعات.<br>تمایید و در صورت مشاهده هر زغار عفاریت احتمانی سریعا با شماره ۱۹۹۷/۱۹۷۱ ه مرکز ارتباط با مشتر                                                                                                    | 💷 دریافت رمز پویا | r                                 | رمز دو:            |
|                                                                                                    | <ul> <li>از صحت نام فروشنده و میلغ نمایش داده شده اطمینان حاصل تمایید.</li> </ul>                                                                                                    |                   | (بورايتها)                        | كاريرى             |
| اید.<br>ایناندگان اینتانت، با شعاره ۲۲۰۸۵۹۴۹ تماس بگی بد.                                                                                  | <ul> <li>برای چلوگیری (ر افشای رمز کارت خود، نطفا حتی المقدور از صفحه کلید مجازی استفاده نو</li> <li>حمت کسب اطلاعات بیشت ، گارش ، ف مشگاه جای مشکمک و مصحبین اطلاع از مضحبت با</li> </ul>                                                                                                    |                   | (0)== (                           |                    |
|                                                                                                    | راهمای فرید                                                                                                    |                   | (اختیاری)                         | موبايل             |
| ده باشید.این رمز با زمز اول که در خرید از پایانه های فروش                                                                                  | <ul> <li>برای انجام تراکنش های اینترنتی باید. زمز دوم یا زمز اینترنتی برای کارت خود دریافت نمو</li> </ul>                                                                                                    |                   |                                   |                    |
| ت.                                                                                                    | ب دریافت وجه از خودپردار استفاده می سود مصوب سبب.<br>• کد CWY پر روی کارت یا پشت کارت شما درج شده است و متشکل ( سه یا چهار رقم اس                                                                                                    |                   | ا دُخیره شماره کارت و تاریخ انقضا |                    |
| ، را به صورت دو رقمی وارد نمایید.                                                                                                    | <ul> <li>تاریخ انقضاء روی کارت شما درج شده است، در صنگام وارد کردن سال انقضاء صرفا باید آن</li> </ul>                                                                                                    |                   | 100                               | i ari              |
|                                                                                                    | رامینمای استفاده از رمز پورا<br>• من بودا ، من بیکنا، مصرف ، است که به جای ، من دوم کارت استفاده میشود.                                                                                                    | انصراف            | پرداخت                            | الكذين             |
| اقدام تفاييد                                                                                                    | •   مرحله اوار ، براساس دستورالعمل بانک منادرکننده کارت خود، تسبت به فعالسازی رمز بوبا                                                                                                    |                   |                                   |                    |